## Online-Prüfungsanmeldung aktivieren (ASTA)

Sie haben sich erfolgreich im ASTA-Infocenter (Ausbildungsstätten-Infocenter) registriert. Um das Tool "Online-Prüfungsanmeldung" zu nutzen, muss der Service aktiviert werden. Wie das geht, entnehmen Sie bitte dieser Schritt-für-Schritt-Anleitung:

Die Aktivierung finden Sie über den Menüpunkt "Einstellungen":

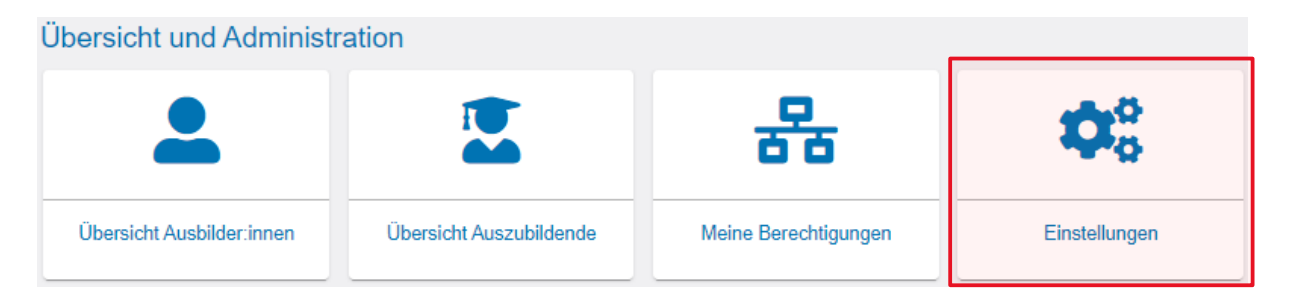

Im nächsten Fenster können Sie den Service direkt aktivieren. Wählen Sie zunächst das Unternehmen aus, für das diese Berechtigung gelten soll. Es werden die Unternehmen in einer Auswahlliste angeboten, denen Sie selbst zugeordnet sind. (Die Übersicht der Ihnenzugeordneten Unternehmen finden Sie über den Menüpunkt "Meine Berechtigungen".)

| Einstellungen Service aktivieren Berechtigungen verwalten                                                                                                    |                               |                                     |             |               |
|----------------------------------------------------------------------------------------------------|-------------------------------|-------------------------------------|-------------|---------------|
| Online-Prüfungsanmeldung aktivieren, wählen Sie Ihren Betrieb aus. Zusätzlich muss eine E-Mail-Adresse ausgewählt werden, an die zukünftig die Aufforderung zur Online-Prüfungsanmeldung gesendet wird. Wenn Sie keine E-Mail-Adresse auswählen, nehmen Sie NICHT an der Online-Prüfungsanmeldung teil.<br>Sie erhalten dann die Anmeideunterlagen welterhin per Post. Falls Ihre gewünschte E-Mail-Adresse nicht in der Auswahl verfügbar ist, können Sie eine neue E-Mail direkt im Feld eingeben und speichern.<br>Anschließend müssen Sie diese verifizieren, bevor Sie sie nutzen können. |                               |                                     |             |               |
| Firma                                                                                                    | Anschrift                     | E-Mail zur Online Prüfungsanmeldung | Тур         | Zugehörigkeit |
| Industrie- und Handelskammer Darmstadt                                                                                                    | Rheinstr. 89, 64295 Darmstadt | Mail auswählen oder eintragen       | Institution |               |

Im Feld "E-Mail zur Online-Prüfungsanmeldung" können Sie eine bestehende E-Mail-Adresse auswählen oder eine neue eingeben. Durch das Speichern (unten rechts) aktivieren Sie die Online-Prüfungsanmeldung. Sobald Anmeldungen zur Prüfung zur Verfügung stehen, werden Sie per E-Mail darüber benachrichtigt.

Wir empfehlen Ihnen, eine allgemeine E-Mail-Adresse auszuwählen! (z.B.: info@... / personalabteilung@...).